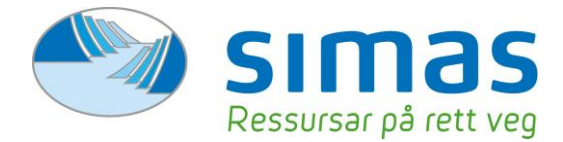

# <u>Rettleiar – Ta i bruk Miljø ID</u>

#### 1. Last ned appen

Opne app store (for IOS) eller Google Play (for android) og søk etter MiljøID. Last ned appen til din telefon.

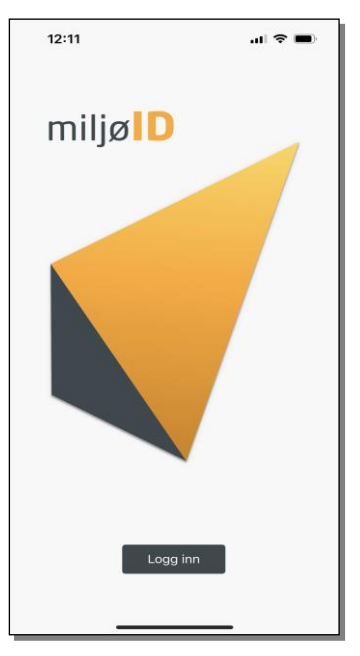

### 2. Start appen

Start MiljøID og trykk på «logg inn». Vel deretter ditt renovasjonsselskap – Simas IKS.

#### 3. Logg inn

Logg inn ved bruk av Bank ID, MinID eller Bypass ID i mobil

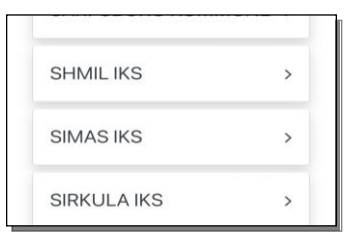

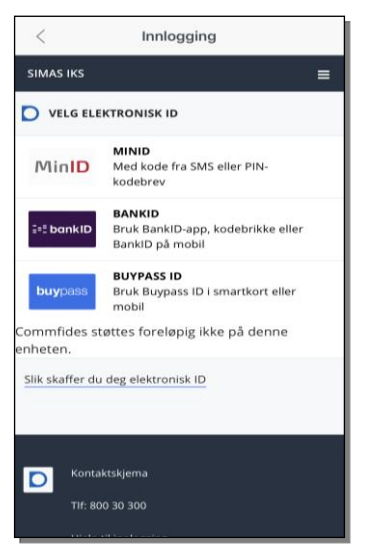

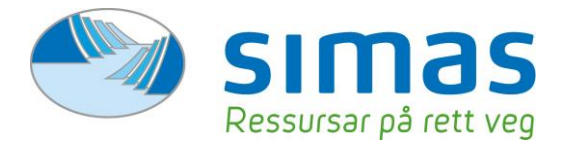

#### 4. Personalia

Fyll deretter inn personalia og trykk «lagre».

## 5. Appen skal no vera klar til bruk

Dersom du ikkje har nokon eigedomar tilgjengleg – gå til punkt 9.2

| -  |       |         | -    |
|----|-------|---------|------|
| 6. | Ident | tifiseı | ring |

Her finn du QR-koden du skal syne fram ved åtkomst på våre miljøstasjonar. Våre tilsette vil skanne koden og registrere ditt besøk på eigedomen din.

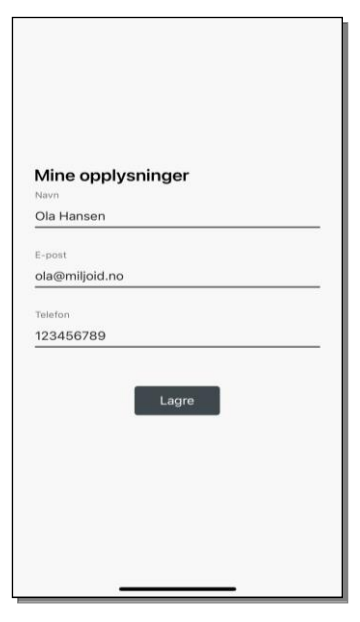

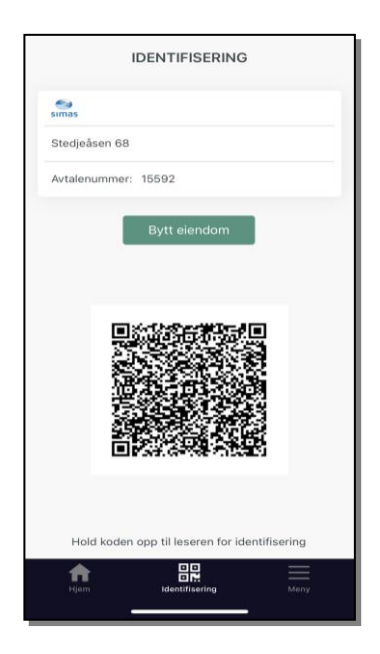

#### 7. Kvote og levering

For å kunne sjå kvote og leveringshistorikk, vel eigedomen det gjeld under «hjem» og «alle leveringer». Her vil du enkelt sjå oversikt over gjenverande kvoter og leveringshistorikk, samt besøksdato.

#### 8. Mine eigedomar

Her finn du oversikt over kva eigedomar du har tilgjengeleg. Her kan du også administrere dine eigedomar. Klikk på ein eigedom for å sjå eigedomsdetaljar.

#### 9.1 Del tilgang til eigedom

NB: Det er ikkje tillat å dele kvote med næringsdrivande som arbeidar på oppdrag for deg.

Tlf: + 47 57 65 70 70 Org.nr: 974 888 076 MVA post@simas.no www.simas.no

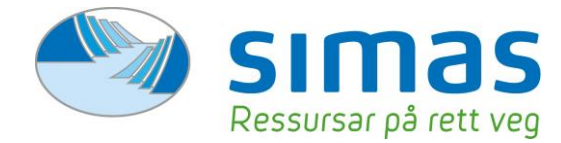

For å dele tilgang må du velje kva eigedom du ynskjer å dele under «mine eigedomar». Trykk på adressenamnet. Du vil no komme til «eigedomsdetaljar». Nedst på sida vil du finne knappen «del eigedom». Trykk på denne for å dele.

Fyll deretter ut e-postadresse til vedkommande du ynskjer å dele tilgang med. Huk av «vis kvote» for å dele saldo på kvote og huk av for «vis leveringer» for å dele leveringshistorikk. Trykk til slutt på «send e-post».

Den du ynskjer å dele kvote med vil no motta ein e-post med ein eingangskode som er aktiv i 48 timar.

# 9.2 Legg til eigedom (for den som mottar e-post med aktiveringskode)

For å legge til ein eigedom lyt ein først laste ned appen MiljøID og deretter motta ein e-post med delingskode, sjå punkt 9.1 for korleis denne e-posten blir sendt ut.

Når du har mottatt delingskode per e-post kan du klikke på koden for å automatisk legge til denne til appen.

| 13:41                                                                 |                                                                              | al 🕈 🚯           |  |
|-----------------------------------------------------------------------|------------------------------------------------------------------------------|------------------|--|
| <                                                                     | DEL EIENDOM                                                                  |                  |  |
| Fyll inn e-po<br>til eiendomm                                         | st adresse til mottaker<br>en.                                               | for a gi tilgang |  |
| E-post                                                                |                                                                              |                  |  |
| post@post.r                                                           | 10                                                                           |                  |  |
| Vis kvote                                                             |                                                                              |                  |  |
| Vis leveringer                                                        |                                                                              |                  |  |
| Tilgang deles p<br>Mottaker vil ku<br>eiendommen d<br>En aktiveringko | vå E-post<br>nne se ditt navn, og ac<br>u deler.<br>ode er gyldig i 48 timer | iressen til      |  |
|                                                                       | Send e-post                                                                  | =                |  |
|                                                                       |                                                                              |                  |  |

Alternativt kan du legge inn koden manuelt. For å gjere dette opnar du MiljøIDappen og under «heim» trykker du på «+legg til ny eigedom». Tast så inn koden du har mottatt på e-post.

# 9.3 Slett tilgang

Ynskjer du å fjerne tilgang til delt eigedom? Då klikker du på namnet til vedkommande du ynskjer å fjerne under «delt med». Trykk deretter på «slett deling».